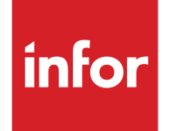

Infor Factory Track Extensibility Guide for CSI

#### Copyright © 2017 Infor

#### **Important Notices**

The material contained in this publication (including any supplementary information) constitutes and contains confidential and proprietary information of Infor.

By gaining access to the attached, you acknowledge and agree that the material (including any modification, translation or adaptation of the material) and all copyright, trade secrets and all other right, title and interest therein, are the sole property of Infor and that you shall not gain right, title or interest in the material (including any modification, translation or adaptation of the material) by virtue of your review thereof other than the non-exclusive right to use the material solely in connection with and the furtherance of your license and use of software made available to your company from Infor pursuant to a separate agreement, the terms of which separate agreement shall govern your use of this material and all supplemental related materials ("Purpose").

In addition, by accessing the enclosed material, you acknowledge and agree that you are required to maintain such material in strict confidence and that your use of such material is limited to the Purpose described above. Although Infor has taken due care to ensure that the material included in this publication is accurate and complete, Infor cannot warrant that the information contained in this publication is complete, does not contain typographical or other errors, or will meet your specific requirements. As such, Infor does not assume and hereby disclaims all liability, consequential or otherwise, for any loss or damage to any person or entity which is caused by or relates to errors or omissions in this publication (including any supplementary information), whether such errors or omissions result from negligence, accident or any other cause.

Without limitation, U.S. export control laws and other applicable export and import laws govern your use of this material and you will neither export or re-export, directly or indirectly, this material nor any related materials or supplemental information in violation of such laws, or use such materials for any purpose prohibited by such laws.

#### **Trademark Acknowledgements**

The word and design marks set forth herein are trademarks and/or registered trademarks of Infor and/or related affiliates and subsidiaries. All rights reserved. All other company, product, trade or service names referenced may be registered trademarks or trademarks of their respective owners.

#### **Publication Information**

Release: Infor Factory Track Release level 6.01

Publication date: August 18, 2017

## Table of Contents

| About this guide5                                                            |
|------------------------------------------------------------------------------|
| Organization5                                                                |
| Contacting Infor5                                                            |
| Extending Factory Track to utilize SyteLine UETs7                            |
| Requirement7                                                                 |
| SyteLine Item Table UET7                                                     |
| Factory Track changes7                                                       |
| FT Database level7                                                           |
| FT IDO level7                                                                |
| FT forms level                                                               |
| Extending Factory Track to update extra information in SyteLine              |
| Requirement10                                                                |
| SyteLine Table and IDOs10                                                    |
| SyteLine Table10                                                             |
| SyteLine Stored Procedure11                                                  |
| SyteLine IDO12                                                               |
| SyteLine IDO Method13                                                        |
| Factory Track changes14                                                      |
| IDO Extension Class14                                                        |
| Factory Track Pick N Ship Form Changes17                                     |
| Extending Factory Track to print additional information on the Barcode label |
| Requirement                                                                  |
| Label printing process in Factory Track19                                    |
| Create records in Label printing tables 20                                   |
| Label printing additional information20                                      |
| Using AES System to build customization 20                                   |
| Creating Event Actions: 22                                                   |
| Example stored procedure creation:25                                         |
| Testing the customization27                                                  |

## About this guide

This document is intended to provide information on extending the functionality of Infor Factory Track to meet some of the customization requirements. The document also addresses some common customization scenarios and provides explanation using examples.

## Organization

This table shows the chapters of the guide:

| Section                                                                         | Description                                                             |
|---------------------------------------------------------------------------------|-------------------------------------------------------------------------|
| Extending Factory Track to utilize SyteLine UET's                               | Ability to add UET's (User Extended Table<br>Fields) to existing tables |
| Extending Factory Track to update extra information in SyteLine                 | Extending Factory Track to update extra information in SyteLine         |
| Extending Factory Track to print additional<br>Information on the Barcode Label | Explains the case where additional information must be printed          |

## **Contacting Infor**

If you have questions about Infor products, go to the Infor Xtreme Support portal.

If we update this document after the product release, we will post the new version on this website. We recommend that you check this website periodically for updated documentation.

If you have comments about Infor documentation, contact <u>documentation@infor.com</u>.

## Extending Factory Track to utilize SyteLine UETs

The Mongoose platform provides an option to add UETs (User Extended Table Fields) to existing tables. Some of the UET must be added to SyteLine tables. The example explains the changes that can be made to Factory Track utilizing the UET created in SyteLine.

### Requirement

For example, a new field is added to the Item table to capture the default number of items in a container and this information must be displayed in the Factory Track transactions.

## SyteLine Item Table UET

For example, a new UET uf\_item\_qty is added to the Item master table. This UET is defined to store the specified default number of items that can fit inside a container.

In SyteLine, this UET is automatically available in SLItems IDO and can be added to SyteLine forms.

#### **Factory Track changes**

The UET created in SyteLine must be available at the Factory Track database level but not at the IDO level.

#### FT Database level

If a query is made for 'slitem' view at the Factory Track database, the field uf\_item\_qty must be available. Stored procedures or functions developed can utilize this new field.

#### FT IDO level

As the UET is created on the SyteLine side, this UET is not available on the Factory Track side. To make this available in FT:

- 1 Create New IDO ICSLItems\_Ext as Extension of ICSLItems.
- 2 Select Extend and Replace and check the other option to replace ICSLItems IDO.

|                                  |               | IDOs               |            |                |          |
|----------------------------------|---------------|--------------------|------------|----------------|----------|
| IDO Name New IDO New IDO New IDO | New Table     | New Property       | New Method |                |          |
| IDO Name:                        | ICSLitems_Ext | Extends            | ICSLitems  | Revision Num:  | 1        |
| Project Name:                    | SLMaterial    |                    | Replace    | Revision Date: | 6/5/2017 |
| Description:                     | []            | IDO Assembly Name: | *          | Locked By:     | sa       |
| Label String ID:                 | osiltems      | Ext Class Name:    |            | Access As:     | MES      |

- 3 Add a new property to ICSLItems\_Ext IDO for the UET Property created in SyteLine. To do so:
  - **a** Specify Uf\_Item\_Qty as the name of the property.
  - **b** Select Bound to Column property type as the field which is available in SLItem view at the Factory Track database level.
  - c Clear IDO cache using Configuration Manager or by restarting the IDO runtime.

| New Property                                    |                             |
|-------------------------------------------------|-----------------------------|
| IDO Name: ICSLItems_Ext                         |                             |
| Property Name: *Uf_Item_Qty                     |                             |
| Description:                                    | Column Table Allas:*        |
| Property Type: * Bound to Column *              | Column Name:* Uf_Item_Qty v |
| Property Class: *                               | Sequence:*235 Pseudo Key    |
| Property Overrides Implementation Subcollection |                             |

#### FT forms level

The new field that is added to the Factory Track IDO can now be added to the Factory Track forms. For example, add this field to the Item Inquiry Transaction form:

|          |               | ltem Inquiry (f   | Design Model | X 👻 | 0 | omponent               |                          | -   |
|----------|---------------|-------------------|--------------|-----|---|------------------------|--------------------------|-----|
|          |               | intern indentif [ | sesign model |     | e | dit1                   |                          |     |
| Item: *  | 30F           | E                 |              |     |   | Properties F Events    |                          |     |
|          | 30' HURRICANE | - 30F FLOOR PLAN  |              |     |   |                        |                          |     |
| UM:      | EA            |                   |              |     |   | = 🕺   Filter           | א <sup>ב</sup>           |     |
| Lot:     | 0             |                   |              |     |   | Auto Complete          | False                    |     |
| Lot AGrp | :             |                   |              |     | Œ | Add/Details and Find F |                          |     |
| Serial:  |               |                   |              |     | Œ | New and Copy Operati   |                          |     |
| AGrp:    | [             |                   |              |     | Œ | Dynamic Enabling and   |                          |     |
| Type     | Material      | =                 |              |     |   | Right-Click Menu       |                          | × . |
| Material | (A athra      | =                 |              |     |   | Drag Image             |                          | ÷   |
| Status:  | Active        |                   |              |     |   | Enabled When           |                          |     |
| Whse:    |               | Ê                 |              |     |   | Required When          |                          |     |
| Loc:     |               | 一〇                |              |     |   | Visible When           |                          |     |
| 1.16.14  | La 00000000   |                   |              |     | E | Data Source            | the second second second |     |
| Of_item  |               |                   |              |     |   | Binding                | object.Uf_Item_Qty       | *   |
|          | Item Deta     | ils               |              |     |   | Required               | False                    | ¥   |
|          |               |                   |              |     |   | To Be Determined       | Falco                    |     |

- 1 Add an Edit Field to Item Inquiry form.
- 2 Set the Binding field to Uf\_Item\_Qty Property.

# Extending Factory Track to update extra information in SyteLine

Most of the Factory Track transactions post transactional update to SyteLine. This section explains extending Factory Track to update the additional information in SyteLine.

## Requirement

For example; ShipmentTracking table (customization table) must be updated in SyteLine as part of Pick N Ship transaction form in Factory Track.

## SyteLine Table and IDOs

The table definition for Shipment Tracking with IDO and an IDO method (type=stored procedure), to capture the information.

### SyteLine Table

```
SET ANSI_NULLS ON
GO
SET QUOTED_IDENTIFIER ON
GO
⊂CREATE TABLE [dbo].[ShipmentTracking_Test](
   [co_num] [dbo].[CoNumType] NULL,
   [co_line] [dbo].[CoLineType] NULL,
   [Datetime] [dbo].[DateType] NULL,
   [Sequence] [int] IDENTITY(1,1) NOT NULL,
   [track_num] [nvarchar](200) NULL)
```

SyteLine Stored Procedure

```
□ CREATE PROCEDURE [dbo].[AddTrackNumberSp](
                       CoNumType
      @CoNum
    , @CoLine
                      CoLineType
    , @TrackNum
                    nvarchar(200)
 )
 AS
🗄 Begin
   INSERT INTO ShipmentTracking Test(
-
          co num
          , co line
          , Datetime
          , track_num
             )
       VALUES(
          @CoNum
           , @CoLine
           ,GETDATE()
           , @TrackNum)
 END
```

#### SyteLine IDO

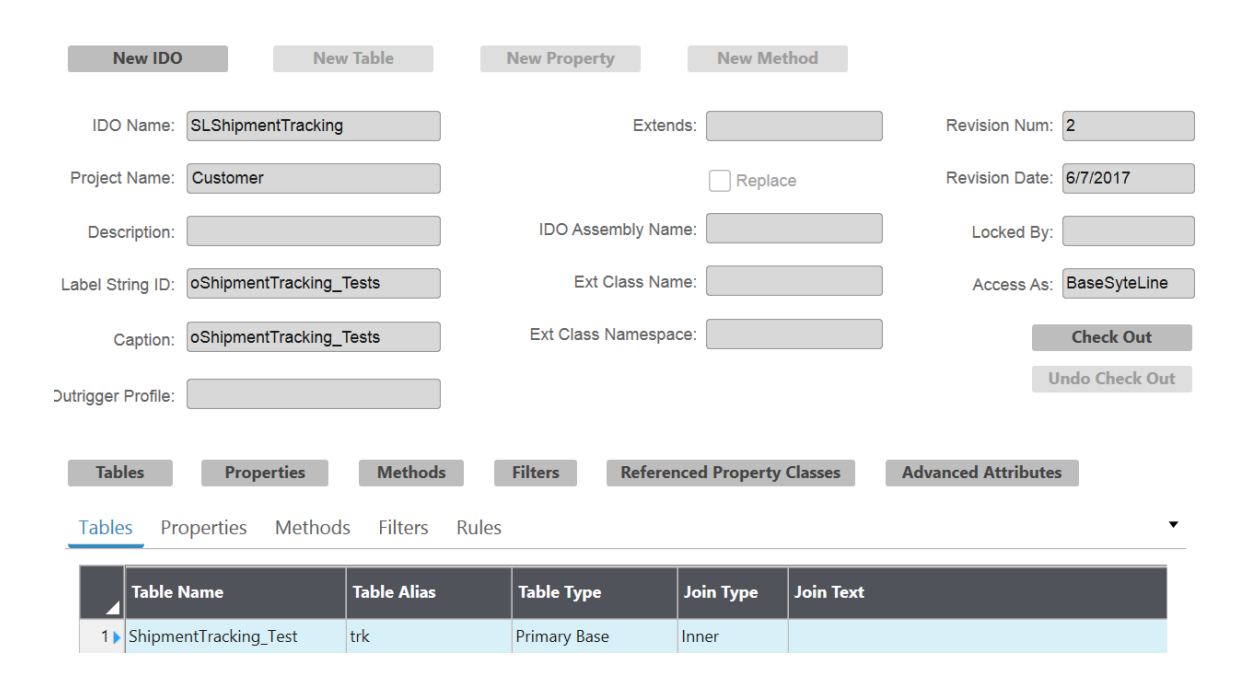

### SyteLine IDO Method

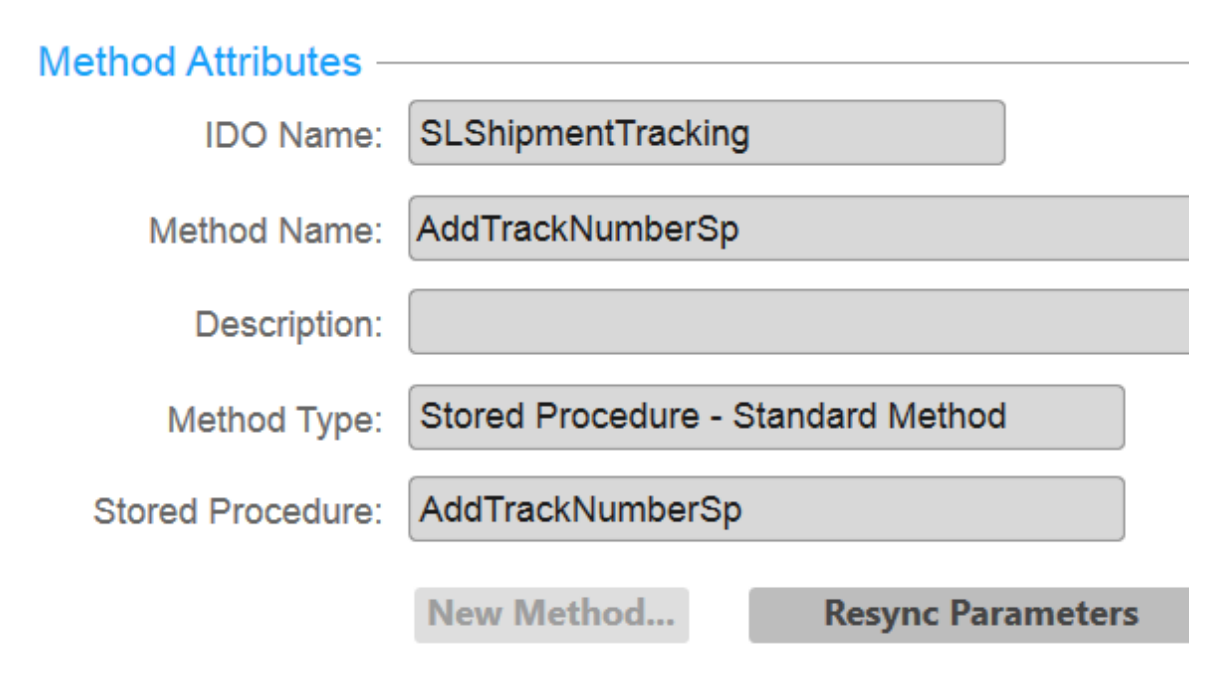

## Parameters ·

|     | Parameter Name | Sequence | User Data Type | Da |
|-----|----------------|----------|----------------|----|
| 1 🕨 | CoNum          | 1        | VARIANT        | VA |
| 2   | CoLine         | 2        | VARIANT        | SH |
| 3   | TrackNum       | 3        | VARIANT        | VA |
| *   |                |          |                |    |
|     |                |          |                |    |

#### **Factory Track changes**

Factory Track utilizes the Mongoose IDO communication technology to invoke SyteLine IDOs to process transactions in SyteLine. To perform this activity:

- 1 Create a new IDO Extension class and include the logic to invoke SyteLine IDO.
- 2 Create a new Factory Track IDO/IDO Method that references this IDO Extension class.
- 3 Factory Track forms can now invoke this new IDO Method to perform this additional update.

#### **IDO Extension Class**

ICERPLayer Extension class is a core Factory Track assembly that communicates with SyteLine. This assembly has many reusable methods. The process:

- 1 Create a new Extension class project using Visual Studio (class library project).
- 2 Add reference dlls. Ensure that the ICERPLayer dll reference is added to the project.
- 3 Create a new class (either vb.net or c#) which class must extend ICERPLayer.ErpInteractionBase class. Part of this class create a new method.

Note: ExecuteERPUpdateRequest is the method responsible for invoking the SyteLine IDO methods.

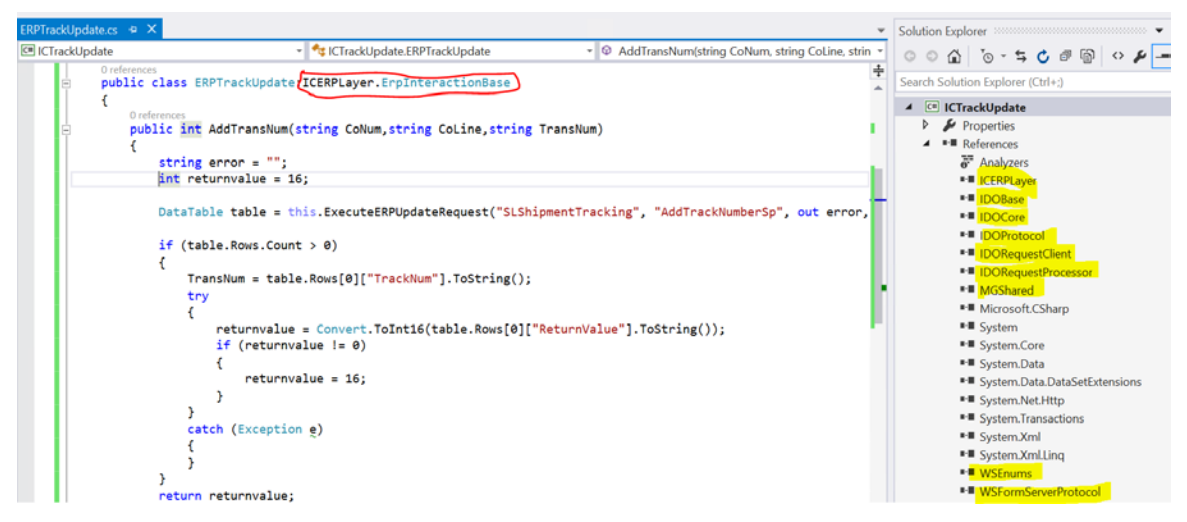

- 4 Import this Extension class library into Factory Track.
- 5 Create a new IDO which has reference to this Extension class library.

| New IDO Ne                | w Table          | New Property       | New Meth       | od        |                     |                |
|---------------------------|------------------|--------------------|----------------|-----------|---------------------|----------------|
| O Name: ICSLShipmentTrack | ing              | Extend             | s:             |           | Revision Num:       | 1              |
| ct Name: SLCustomer       |                  |                    | Replace        |           | Revision Date:      | 6/7/2017       |
| scription:                |                  | IDO Assembly Nam   | e: ICTrackUpd  | late 🗸 👻  | Locked By:          | sa             |
| String ID: OAccessAs      |                  | Ext Class Nam      | e: ERPTrackU   | pdate     | Access As:          | MES            |
| Caption: Access As        |                  | Ext Class Namespac | e: ICTrackUpd  | ate       |                     | Check In       |
| r Profile:                |                  |                    |                |           | U                   | Indo Check Out |
| bles Properties           | Methods          | Filters Reference  | ced Property C | lasses    | Advanced Attributes | 5              |
| les Properties Method     | ds Filters Rules |                    |                |           |                     |                |
| Table Name                | Table Alias      | Table Type         | Join Type      | Join Text |                     |                |
| AccessAs                  | acs              | Primary Base       | Inner          |           |                     |                |

6 Create a new IDO Method which can access the Extension class method.

| Method Attributes – |                         |                   |
|---------------------|-------------------------|-------------------|
| IDO Name:           | ICSLShipmentTracking    |                   |
| Method Name:        | AddTransNum             |                   |
| Description:        |                         |                   |
| Method Type:*       | Extension Class - Stand | lard Method 👻     |
| Stored Procedure:   |                         | •                 |
|                     | New Method              | Resync Parameters |

## Parameters -

|     | Parameter Name | Sequence | <mark>.</mark> User Data<br>Type | Da |
|-----|----------------|----------|----------------------------------|----|
| 1 🕨 | CoNum          | 1        | VARIANT                          | VA |
| 2   | CoLine         | 2        | VARIANT                          | VA |
| 3   | TransNum       | 3        | VARIANT                          | VA |
| *   |                |          |                                  |    |
|     |                |          |                                  |    |

## Factory Track Pick N Ship Form Changes

The Pick N Ship transaction form can be modified to invoke this new IDO method by specifying the required inputs. The process:

1 Add a new field Tracking Number to the Pick N Ship Transaction form.

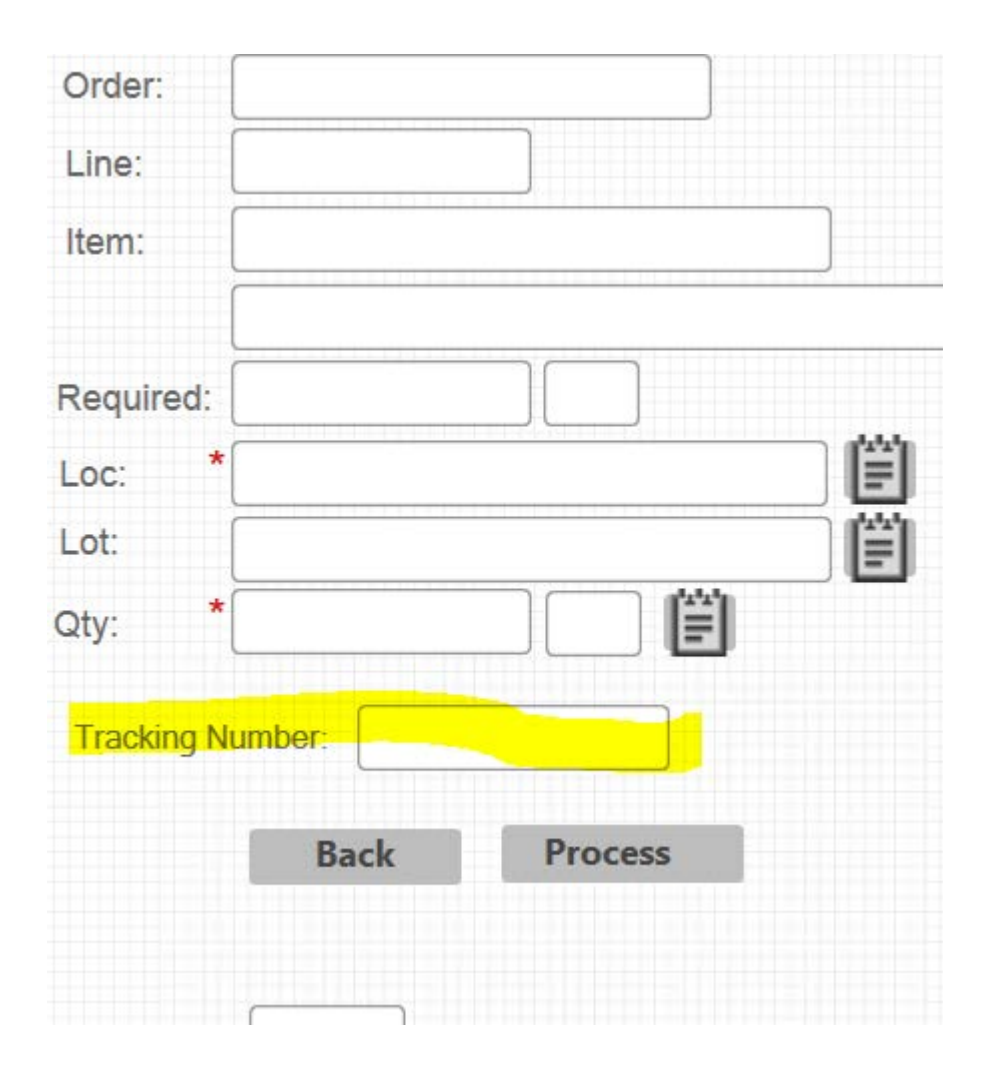

2 Add a Method Call, after the Pick N Ship update, to invoke the IDO method created.

| xp       | lorer Form <del>-</del>                        | Edit 👻                                     | View 🗸   | Window - Help -                                                                                                    |              |
|----------|------------------------------------------------|--------------------------------------------|----------|----------------------------------------------------------------------------------------------------|--------------|
| Γ        |                                                |                                            |          | Event Handlers                                                                                                    | _ <b>D</b> X |
|          | Event<br>ClearLabels                           | Seq Response Type<br>00 Form Script Method | Disabled | Response Parameters<br>ClearLabels()                                                                                                    | ^            |
|          | ClearSerialList                                | 00 Form Script Method                      |          | CearList()                                                                                                    | =            |
|          | CustomerorderPick<br>CustomerorderPickPostTo   | 00 Method Call                             |          | ICSIO4BoundTana CuttomeOrderPickAndShpUpdete(PARMS(BSTR C(CutOrdComboBox), BSTR C(OrderLineEdt), VAR V(VRelesse), BST<br>ICSI StrumentTackon AddTanaNauf PARMSVAR C(CutOrdCreft), VAR COnterLineEdt), VAR C(TrackEdt)) |              |
| 51<br>31 | CustomerorderPickPostTo                        | 02 Run Script<br>03 Form Script Method     |          | WMShowSuccessMessage()<br>LabelCrieck()                                                                                                    |              |
|          | GenerateLabelPrint                             | 00 Method Call                             |          | ICLabelPama PintLabel(PARMS(BSTR V(VLabelRequestid), MESSAGE) ERRORMESSAGE(mBackEndMessage) SUCCESSMESSAGE(mBack                                                                                                    |              |
| >        | GenerateTransNun<br>GenerateTransNum           | 00 Method Call                             |          | ICSLShipment Tracking, Add Trans Num (PARMS(VAR C(CustOrdEdk), VAR C(OrderLineEdk), VAR C(TrackEdk)))                                                                                                    |              |
|          | GotoOrderdetailFr<br>GotoOrderdetailFromOrderL | OmOrderLines<br>00 Form Script Method      |          | GotoOrderdetailFormOrderLines()                                                                                                    |              |
| D        | GoToOrderForm -<br>GoToOrderForm               | 00 Form Script Method                      |          | Go ToCuttOrder()                                                                                                    | ~            |
| )<br>)   |                                                | ~                                          |          |                                                                                                    |              |
| 5        | Done New                                       | Сору                                       | Edit     | Delete Handlers Find                                                                                                    | Help         |
| Form     | ıPage                                          |                                            | (        |                                                                                                    |              |
| Gauç     | je                                             |                                            |          |                                                                                                    |              |

Note: When the Pick N Ship transaction is performed, the tracking number on the form must be updated in the Shipment Tracking table in SyteLine.

|             | 1       |                         | • • • • • • | . Datedaoi |
|-------------|---------|-------------------------|-------------|------------|
| ⊟ selec     | t * 1   | From <u>Shipment</u>    | Tracki      | ng Test    |
| % • <       |         |                         |             |            |
| esults 📑 Me | ssages  |                         |             |            |
| co_num      | co_line | Datetime                | Sequence    | track_num  |
| LC0000307   | 2       | 2017-06-07 02:22:05.517 | 1           | Track123   |
| CustPrem01  | 1       | 2017-06-07 05:02:06.260 | 2           | Track456   |

# Extending Factory Track to print additional information on the Barcode label

Factory Track provides varied information that can be printed on a Barcode label. This information is captured in the label\_print\_dtl table. This section explains the scenarios wherein additional information must be printed.

## Requirement

For example; Print Item Unit Weight and Item Lead Time on the Barcode label.

## Label printing process in Factory Track

Some of the transactions in Factory Track can be configured to print labels. The process to print the labels :

- 1 Create records in the Label printing tables in the Factory Track database.
- 2 Create a file with instructions and data from the Label printing tables, so that the Bartender application can print the label to the label printer.

Note: Based on the type of installation of Factory Track, (On Premises/Cloud), the above process can be configured in Factory Track using the Label Interface form.

| System 🔹 My Folders 🔹         | Master Explorer *           |
|-------------------------------|-----------------------------|
| 🖿 🗎 🕀 🔠 C =                   |                             |
|                               | Label Interface             |
| Interface Nu<br>1 ▶ BarTender | Interface Number: BarTender |

- 3 Specify the information for the two Interface Type scenarios:
  - **a** Set Interface Type to File for On Premises installation.
  - **b** Set Interface Type to Database Only for Cloud installation.

#### Create records in Label printing tables

As part of the Label printing process, Factory Track creates data in these tables in the Factory Track application database:

- ic\_label\_print\_history Contains data to provide Bartender specific instructions (example number of copies, format name, printer name etc.)
- ic\_label\_print\_dtl Contains the actual data to be printed (example item, warehouse, order number etc.)

The data in these tables is used to print the file with data and instructions.

Currently, the ic\_label\_print\_dtl table contains about close to 90+ different fields of information that can be printed on the label. This meets most of the customer label printing data requirements.

| 11Miscreceipt.dd - Notepad                                                                                                    | - 8 ×                                                                             |
|----------------------------------------------------------------------------------------------------|-----------------------------------------------------------------------------------|
| File Edit Format View Help                                                                                                    |                                                                                   |
| <pre>%BTW% /AF="C:\Program Files (x86)\Infor\FactoryTrack\item.btw" /PRN="\\Bullzip PDF Printer" /P /D="%Trigger File Name%" /C=1 /R=3<br/>%END%</pre>                                                                                                    | âta                                                                               |
| LabelRequestIdString[LabelRequestGllabelRequestSeqString[LabelRequestSeqString]StepMiseString[NiseString[Nise]LocString[Loc]ItemString[Item]DescriptionString[Description]<br>GytString[OyderLine[OrderReleaseString[OrderRelease]LotSerNumPiopietString[Project[OrderTypeString[OrderNumPiorString]GrentNumPiorS<br>SiCompanyCode[SerialShippIngContainerCodeString[CostMondrostring[CastVendor]LostVendorItem[OrderVNeString[OrderNumSerString]GrentNumPiorString[CastVendor]LostVendorItem]CodeVINGSTring[OrderNumSerString]GrentNumSer<br>SiCompanyCode[SerialShippIngContainerCodeString[CarrierMame]CarrierVkg[ShipViaDescription]RefOrderType[String]SityViaDescription]ReigNetString[RefOrderNumSerString]CastDescription]ReigNetString[RefOrderNumSerString[RefOrderNumSerString]CastDescription]RefOrderNumSerString[RefOrderNumSerString]RefOrderNumSerString[RefOrderNumSerString]RefOrderNumBerString[RefOrderNumBerString]RefOrderNumDerString[RefOrderNumDerString]RefOrderNumDerString[RefOrderNumDerString[RefOrderNumDerString]RefOrderNumDerString[RefOrderNumDerString]RefOrderNumDerString[RefOrderNumDerString[RefOrderNumDerString]RefOrderNumDerStr | ing <br> <br>ring <br>iptLine <br>String <br> <br>entDesc <br>e <br>eString       |
| Label Request 101111261 Request Seq[1]Site[L1]MMSe]MAUN[Cocation]Site(L1]MMSe]MAUN[Cocation]Site(L1]MMSe]MAUN[Cocation]Site(L1]MMSe]MAUN[Cocation]Site(L1]MSe]MAUN[Cocation]Site(L1]MSe]MAUN[Site(L1]MSe]MAUN[Site(L1]MSe]MAUN[Cocation][Cross dock Location][Cross dock Order][Ref         [][Ref Order Num][Ref Order Line][Order MH][Ref Date][Expiry Date][Cocation FNum][Mumber]OrBoxes]1.00000000[M1[Lancati Tem][Decation][Cross dock Cocation][Cross dock Order][Ref         [][][Description][Location From][Operation][Qty Advised][Run Number][Search Key][Sequence[][Serial Present][Shipment Line][Satus][Fixed Location][Hight][Inv Date][Inspection Flag][Length U/M][Lot Centification][Recommended Loc][Supplier Lot][MithT]][Cross Description][Fixed Location][Project Description][Element Description][Extension] Receipt Date[[Katension][Kcoation][Katension][Receipt Date][Katension][Kacation][Replansk Marehouse][Qty Open][Day][Month][Yaer][Address (2)][Customer/VendorN Name][User Name][Lene.thw]1][Nulliz] PDF Printer][121][Miscreceipt.dd][Task Code][Task Description][Employee Number][First Name][Last Name][Badge Number][Reason Code][Re         Description][       Catual Data for Label       Actual Data for Label                                                                                                    | I<br>Trade<br>Order<br>cription<br>eceipt<br>epth  <br>ent  <br>me  <br>ason Code |

#### Label printing additional information

To support the option where customers require additional information to be printed in the label more than what is currently available, Factory Track provides an extra table called 'ic\_label\_print\_extension'.

Customers can create a small customization that can insert data in this 'ic\_label\_print\_extension' table. Factory Track must add this additional data to the file created for BarTender, as part of creating the file process.

#### Using AES System to build customization

AES (Application Event System) provides an easy option enabling quicker customization by inserting data in 'ic\_label\_print\_extension' table.

Factory Track invokes the 'ICInsertLabelPrintDetailsSp' method to insert data in the Label Print tables. AES invokes 'IdoPostEvent' after this method is executed. As part of the customization a new event handler can be added to 'IdoPostEvent' that can insert additional data in the 'ic\_label\_print\_extension' table.

To create the event handler and associated code:

- 1 Access the Events form
- 2 Specify 'IdoPostInvoke' in the Event Name field.

|    |                                |           |    |                | Events X                           |
|----|--------------------------------|-----------|----|----------------|------------------------------------|
|    | Event Name                     | Access As | Â  |                |                                    |
| 1  | AssignUserToAdminLicenseModule |           | 11 | Event Handlers |                                    |
| 2  | BodOnReceive                   | Core      |    |                |                                    |
| 3  | GenericNotify                  | Core      |    | Event Name:    | IdoPostinvoke                      |
| 4  | GenericNotifyWithAttachments   | Core      |    |                |                                    |
| 5  | GenericSendEmail               | Core      |    | Access As:     | Core                               |
| 6  | GenericSendPulseAlertBOD       | Core      |    | Description:   | Occurs after an IDO calls a method |
| 7  | IdoOnInvoke                    | Core      |    | Description.   |                                    |
| 8  | IdoOnItemDelete                | Core      |    |                | Framework Event                    |
| 9  | IdoOnItemInsert                | Core      |    |                | Framework IDO Event                |
| 10 | IdoOnItemUpdate                | Core      |    |                | Prantework IDO Event               |
| 11 | IdoOnLoadCollection            | Core      |    |                | Suspendible Framework IDO Event    |
| 12 | IdoOnPersistFailed             | Core      | =  |                |                                    |
| 13 | IdoOnUpdateCollection          | Core      |    |                |                                    |
| 14 | IdoPostInvoke                  | Core      |    |                |                                    |
| 15 | IdoPostItemDelete              | Core      |    |                |                                    |
| 16 | IdoPostItemInsert              | Core      |    |                |                                    |
| 17 | IdoPostItemUpdate              | Core      |    |                |                                    |
| 18 | IdoPostLoadCollection          | Core      |    |                |                                    |
| 19 | IdoPostUpdateCollection        | Core      |    |                |                                    |
| 20 | ProcessNewDataMaintenance      | Core      |    |                |                                    |
| 21 | SessionOnLogin                 | Core      |    |                |                                    |
| 22 | SessionOnLoginFailed           | Core      |    |                |                                    |
| 23 | SessionOnLogout                | Core      |    |                |                                    |
| 24 | SessionOnVarChanged            | Core      |    |                |                                    |
| 25 | SessionPostVarChanged          | Core      | ÷  |                |                                    |
|    |                                | 2         |    |                |                                    |

- 3 Click Event Handler for the 'IdoPostInvoke' event. The Event Handler (linked) form for the 'IdoPostInvoke' event is displayed.
- 4 Specify this information to create a new Event Handler:
  - a Specify 'ICLabelPrintDtls' in the Applies to Objects field.
  - **b** Specify description in the **Handler Description** field.
- 5 Click Save.

#### **Creating Event Actions:**

1 Click **Event Actions** on the Event Handlers form. The Event Actions (Linked) form is displayed.

|                 | Events               | ×                                 | Event Handlers (Linked) | × | Event Actions (Linked) | × •    |
|-----------------|----------------------|-----------------------------------|-------------------------|---|------------------------|--------|
| Event Name      | Event Name:          | doPostinvoke                      |                         |   |                        |        |
| 1 IdoPostInvoke | Handler Description: | insert Into label extension table |                         | Ĩ |                        |        |
| *               | Sequence:            | 1                                 |                         |   |                        |        |
|                 | Action Sequence.*    | 10                                |                         |   |                        |        |
|                 | Action Type:* F      | Finish                            |                         | * |                        |        |
|                 | Action Description:  |                                   |                         |   |                        |        |
|                 | << Hide Details      | Check Syntax Edit Parar           | neters                  |   |                        |        |
|                 | Parameters Substitu  | uted Parameters Variable          | e Access                |   |                        | •      |
|                 | CONDITION(METHOD()   | "ICInsertLabelPrintDetailsS       | p")                     |   |                        | ^      |
|                 |                      |                                   |                         |   |                        |        |
|                 |                      |                                   |                         |   |                        |        |
|                 |                      |                                   |                         |   |                        |        |
|                 |                      |                                   |                         |   |                        |        |
|                 |                      |                                   |                         |   |                        |        |
|                 |                      |                                   |                         |   |                        |        |
|                 |                      |                                   |                         |   |                        |        |
|                 |                      |                                   |                         |   |                        |        |
|                 |                      |                                   |                         |   |                        |        |
|                 |                      |                                   |                         |   |                        |        |
|                 |                      |                                   |                         |   |                        |        |
|                 |                      |                                   |                         |   |                        |        |
|                 |                      |                                   |                         |   |                        |        |
|                 |                      |                                   |                         |   |                        |        |
|                 |                      |                                   |                         |   |                        |        |
|                 |                      |                                   |                         |   |                        |        |
| <               |                      |                                   |                         |   |                        | $\sim$ |

Note: This event creation process is completed only if the **Method ()** <> is set to 'ICInsertLabelPrintDetailsSp'. The Factory Track program must use 'ICInsertLabelPrintDetailsSp' method to insert data in the Label Print tables, to ensure that the logic is executed only for this method.

- 2 Create a new Event Action which must execute a stored procedure using which logic can be developed to retrieve additional set of data from ERP and populate the 'ic\_label\_print\_extension' table. Specify this information:
  - a Set the Action Type field to **Call Database Method**, (for example)
  - b Click Edit Parameters.

| Events                                                | ×                      | Event Handlers (Linked) | × Ev   | ent Actions (Linked) | × | Event Action Call Database Method (Mor $$ X | ID | Os X | • |
|-------------------------------------------------------|------------------------|-------------------------|--------|----------------------|---|---------------------------------------------|----|------|---|
| Stored Procedure Z_FT_                                | InsertIntoLabelEx      | tensionTable            | Ŧ      |                      |   |                                             |    |      |   |
| Procedure Signature                                   |                        |                         |        |                      |   |                                             |    |      |   |
| <@label_request_id, NVARC<br><@label_request_seq, DEC | :HAR, IN><br>IMAL, IN> |                         | <      |                      |   |                                             |    |      |   |
|                                                       |                        | ОК                      | Cancel |                      |   |                                             |    |      |   |
|                                                       |                        |                         |        |                      |   |                                             |    |      |   |
|                                                       |                        |                         |        |                      |   |                                             |    |      |   |
|                                                       |                        |                         |        |                      |   |                                             |    |      |   |

- c Specify the **Stored Procedure** name which contains the logic to insert additional label data. This stored procedure requires inputs, which can be used to query and populate the additional data. This input must be specified to the label data that is attached.
- d Click **Parameters** to provide this information:
  - MethodParam(1) is label request id
  - MethodParam(2) is label request sequence.

| Event | Handlers (Linked) 🗙 | Event Actions | (Linked) X    | Event Action Call Da | tabase Method (Mo | IDOs             | × | IDO Properties (Linked) | × Event Action IDO/Datab × | - |
|-------|---------------------|---------------|---------------|----------------------|-------------------|------------------|---|-------------------------|----------------------------|---|
| Para  | meter Values        |               |               |                      |                   |                  |   |                         |                            |   |
|       | Name                | Data Type     | Parameter Typ | e Value              |                   | New              |   |                         |                            |   |
| *     | 1                   |               | Expression    | METHODP              | ARM(1)            | Delete           |   |                         |                            |   |
| *     | 2 🕨                 |               | Expression    | METHOD               | ARM(2)            | Up               |   |                         |                            |   |
| a,    | r -                 |               |               |                      |                   | Down             |   |                         |                            |   |
|       |                     |               |               |                      |                   | Build Expression |   |                         |                            |   |
|       |                     |               |               |                      | ОК                | Cancel           |   |                         |                            |   |

**Note**: In this case, MethodParam(1) is the first input provided to the 'ICInsertLabelPrintDetailsSp' method, by the Factory Track programs while inserting data in the Label Print tables.

See IDO methods for 'ICInsertLabelPrintDetailsSp' for the list of inputs that can be provided for this method.

**3** The Event Action screen is displayed.

| Events                                                                     | ×                                                                                                    | Event Handlers (Linked)                                                                                                    | ×                   | Event Status | × | Event Actions (Linked) | × |
|----------------------------------------------------------------------------|----------------------------------------------------------------------------------------------------|----------------------------------------------------------------------------------------------------|---------------------|--------------|---|------------------------|---|
| Event Name       1       1doPostinvoke       2       1doPostinvoke       * | Event Name:<br>Handler Description:<br>Sequence:<br>Action Sequence!<br>Action Type!<br>Action Description: | IdoPostInvoke Insert Into label extension table                                                                            |                     |              |   |                        |   |
|                                                                            | Parameters Subsiti<br>METHOD/2_FT_Inset<br>PARMS(METHODPARM<br>Factor                                       | uted Parameters Variable Access<br>ntoLabelExtensionTable")<br>yTrack (FactoryTrack6.01_De<br>No syntax errors were found. | ev) - Event Actions | (Linked) ×   |   |                        |   |

4 Click Check Syntax for each of the event action to ensure that there are no syntax errors.

Example stored procedure creation:

```
SET ANSI NULLS ON
GO
SET QUOTED_IDENTIFIER ON
GO
IF OBJECT ID('dbo.Z FT InsertIntoLabelExtensionTable') IS NOT NULL
  DROP PROCEDURE dbo.Z FT InsertIntoLabelExtensionTable
GO
CREATE PROCEDURE [dbo].[Z_FT_InsertIntoLabelExtensionTable] (
                     ICLabelRequestIdType,
  @label_request_id
  @label_request_seq
                        SequenceType
) AS
  DECLARE
  @Severity
                  INT.
      @ltem
                               LblltemType,
      @ItemLeadTime
                               LeadTimeType,
      @UnitWeight
                               ItemWeightType
      SET @Severity = 0
      --Query ic_label_print_dtl table to retrive item used during label printing
      SELECT
                  @Item=item from ic_label_print_dtl
      WHERE
                  label_request_id = @label_request_id
      AND
                  label request seq = @label request seq
      --Query slitem view to get the lead time for @Item
      SELECT
                  @ItemLeadTime=lead_time,@UnitWeight=unit_weight from
slitem
                        = @ltem
      WHERE item
```

--insert into ic\_label\_print\_extension table

insert into ic\_label\_print\_extension (label\_request\_id, label\_request\_seq,label\_request\_sub\_seq,field\_name,field\_value)

values(@label\_request\_id, @label\_request\_seq, '1','Item Lead Time',@ltemLeadTime);

insert into ic\_label\_print\_extension (label\_request\_id, label\_request\_seq,label\_request\_sub\_seq,field\_name,field\_value)

values(@label\_request\_id, @label\_request\_seq, '2','Item Unit Weight',@UnitWeight);

**RETURN** @Severity

Go

#### Testing the customization

To test the customization:

|                                          | Stock Move              |
|------------------------------------------|-------------------------|
|                                          | <b>=</b> 🖶 U            |
|                                          | Printer: TranPrinter    |
| Stock Move                               | Label Per<br>Box: 1     |
| Whse: MAIN                               | Qty<br>Remaining: 0.00  |
| Gear, 8 Tooth<br>Location: *STOCK        | No Of<br>Boxes: 1       |
| Document:<br>On Hand: 2.00               | Qty Per<br>Box: 1.00    |
| To Move: 1.00 EA<br>To Location: BIKE 10 |                         |
|                                          | Back Clear Labels Print |
| Process                                  |                         |

- 1 Execute a simple Stock Move transaction.
- 2 The report for the label printed, must include the additional data (Item Lead Time and Unit Weight) from Item 908 in the 'ic\_label\_print\_extension' table and the data must be part of label print file for the BarTender print service.

Unit Weight Data Label Request Id|13|Label Request Seq|1|Site|LA|Whse|MAIN|Location|BIKE 10|Item|908|Description|Gear, 8 Tooth|Qty|1.00000000|UM|EA|Revision|1|Lot||Serial Number||Project||Order Label Request Id|13|Label Request Seq|1|Site|LA|Whse|MAIN|Location|BIKE 10|Item|908|Description|Gear, 8 Tooth|Qty|1.00000000|UM|EA|Revision|1|Lot||Serial Number||Project||Order 

 Tabel Request Seq13[site]LA|Whse|MAIN|Location|BIKE 10[Item]908[Description]Gear, 8 Tooth[Cty]1.000000000[UN[EA|Revision][Lot][Serial Number][Project][Order

 Type][Order Number]
 [Order Release]
 [Cust Vendor][Cust Vendor][Cust Vendor]

 Num|Shipment|Shipment Pkg][Carrier Name][Carrier Pkg][Ship Via Description][Weight][Production Line][Cross dock Location][Cross dock Order][Ref Order Type][Ref Order Num][Ref

 Order Line][Ref Order Release][Mfg Date][Expiry Date][Container Num][Number of Boxes]1.000000000[Alternate Item][Item Type][Description 6][Description 0][Location 0][Location

 From][Operation][Cyt Advised] [Run Number][Search Key][Sequence][Seial Number][Date][Hu Level][Multi-Item Hu]][Parent Hu][Vy Storage U/M][Receipt Line][Serial Present][Shipment

 Line][Status][Fixed Location][Height][Irny Date][Inspection Flag][Length U/M][Locat[Conter][Length U/M][Location][Recommended Loc][Supplier Lot][Width][Depth][Huety][Wulk Center][Advised]

 Description][Cost Component Description][Project Description][Etement Description][Eromsion Description][From Activity][Cost Component][Etement][Etement][Adverss (2)][Cust Component][Etement][Etement][Receipt Date]]

 Kanban ID][Kanban Location]
 Receipt Description][Element Description][From Activity][Cost Component][Etement][Status][Fixed Location][Receipt Date]]

 I]Status[Fixed Location]
 Receipt Description][Etement][Etement][Etement][Adverss (2)][Cust Memory][Cost Component][Etement][Etement][Etement][Adverss (2)][Cust Memory][Description][Etement][Etement][Etement][Etement][Etement][Etement][Etement][Etement][Etement][Etement][Etement][Etement][Etement][Etement][Etement][Etement][Etement][Etement][Etement][Etement][Etement][

Active AbelRequestIdString|LabelRequestId|LabelRequestSeqString|LabelRequestSeq|SiteString|Site|WhseString|Whse|LocString|Loc|ItemString|Item|DescriptionString|Description| QtyString|Qty|UMString|UM|RevisionString|Revision|LotString|Lot|SerNumString|SerNum|ProjectString|Project|OrderTypeString|OrderType]OrderNumberString|OrderNumber| OrderLineString|OrderLine|OrderReleaseString|OrderRelease|CustVendorString|CustVendorItemString|CustVendorItemString|CustVendorItemString|CustVendorItemString|CustVendorItemString|CustVendorItemString|CustVendorItemString|CustVendorItemString|CustVendorItemString|CustVendorItemString|CustVendorItemString|CustVendorItemString|CustVendorItemString|CustVendorItemString|CustVendorItemString|CustVendorItemString|CustVendorItemString|CustVendorItemString|CustVendorItemString|CustVendorItemString|CustVendorItemString|CustVendorItemString|CustVendorItemString|CustVendorItemString|CustVendorItemString|CustVendorItemString|CustVendorItemString|CustVendorItemString|CustVendorItemString|CustVendorItemString|CustVendorItemString|CustVendorItemString|CustVendorItemString|CustVendorItemString|CustVendorItemString|CustVendorItemString|CustVendorItemString|CustVendorItemString|CustVendorItemString|CustVendorItemString|CustVendorItemString|CustVendorItemString|CustVendorItemString|CustVendorItemString|CustVendorItemString|CustVendorItemString|CustVendorItemString|CustVendorItemString|CustVendorItemString|CustVendorItemString|CustVendorItemString|CustVendorItemString|CustVendorItemString|CustVendorItemString|CustVendorItemString|CustVendorItemString|CustVendorItemString|CustVendorItemString|CustVendorItemString|CustVendorItemString|CustVendorItemString|CustVendorItemString|CustVendorItemString|CustVendorItemString|CustVendorItemString|CustVendorItemString|CustVendorItemString|CustVendorItemString|CustVendorItemString|CustVendorItemString|CustVendorItemString|CustVendorItemString|CustVendorItemString|CustVendorItemString|CustVendorItemString|CustVendorItemString|CustVendorItemString|CustVendorItemStri GslCompanyCode|SerialShippingContainerCodeString|SerialShippingContainerCode|GlobalTradeItemNumberKstring|GlobalTradeItemNumber|ReceiptNumString|ReceiptNumString|ReceiptNumString|ShipPiaDescriptionString|ShipPiaDescriptionString|ShipPiaDescriptionString|ShipPiaDescriptionString|ShipPiaDescriptionString|ShipPiaDescriptionString|ShipPiaDescriptionString|ShipPiaDescriptionString|ShipPiaDescriptionString|ShipPiaDescriptionString|ShipPiaDescriptionString|ConstantsConderString|ReceiptNumString|ReceiptNumString|ShipPiaDescriptionString|ShipPiaDescriptionString|ShipPiaDescriptionString|ShipPiaDescriptionString|ShipPiaDescriptionString|ShipPiaDescriptionString|ShipPiaDescriptionString|ShipPiaDescriptionString|ShipPiaDescriptionString|ShipPiaDescriptionString|ShipPiaDescriptionString|ShipPiaDescriptionString|ShipPiaDescriptionString|ShipPiaDescriptionString|ShipPiaDescriptionString|ShipPiaDescriptionString|ShipPiaDescriptionString|ShipPiaDescriptionString|ShipPiaDescriptionString|ShipPiaDescriptionString|ShipPiaDescriptionString|ShipPiaDescriptionString|ShipPiaDescriptionString|ShipPiaDescriptionString|ShipPiaDescriptionString|ShipPiaDescriptionString|ShipPiaDescriptionString|ShipPiaDescriptionString|ShipPiaDescriptionString|ShipPiaDescriptionString|ShipPiaDescriptionString|ShipPiaDescriptionString|ShipPiaDescriptionString|ShipPiaDescriptionString|ShipPiaDescriptionString|ShipPiaDescriptionString|ShipPiaDescriptionString|ShipPiaDescriptionString|ShipPiaDescriptionString|ShipPiaDescriptionString|ShipPiaDescriptionString|ShipPiaDescriptionString|ShipPiaDescriptionString|ShipPiaDescriptionString|ShipPiaDescriptionString|ShipPiaDescriptionString|ShipPiaDescriptionString|ShipPiaDescriptionString|ShipPiaDescriptionString|ShipPiaDescriptionString|ShipPiaDescriptionString|ShipPiaDescriptionString|ShipPiaDescriptionString|ShipPiaDescriptionString|ShipPiaDescriptionString|ShipPiaDescriptionString|ShipPiaDescriptionString|ShipPiaDescriptionString|ShipPiaDescriptionString|ShipPiaDescriptionString|ShipPiaDescriptionString|ShipPiaDesc NumberOfBoxesString|NumberOfBoxes|AltItemCodeString|AltItemCode[ItemTypeString]ItemType|Description8String|Description8[Description6String|Description6String|Description6String]Description6String]Description6String[Description6String]Description6String]Descrip SerialPresentString|SerialPresent[ShipmentLineString]ShipmentLineString[Status FixedLocKring[FixedLocKring[Height[InvUateString]InvDateString]InspectionFig] InspectionFig][LengthUnit[WorkCenString[WorkCen[ActivityDesCString[ActivityDesCString[CostCompDesCString[CostCompDesC]ProjectDesCString[ProjectDesC]Fixed[String[FixedLocKring][ActivityDesCString][CostCompDesC]ProjectDesCString[Status FixedLocKring[FixedLocKring][ActivityDesCString][CostCompDesC]ProjectDesCString[ProjectDesC]Fixed[String[LocKring][CostCompDesC]ProjectDesCString[FixedLocKring[FixedLocKring][CostCompDesC]ProjectDesCString[FixedLocKring[FixedLocKring][CostCompDentString][CostCompDesC]ProjectDesCString[FixedLocKring[FixedLocKring][FixedLocKring][Fixed

KBTW% /AF="C:\Program Files (x86)\Infor\FactoryTrack\item.btw" /PRN="\\Bullzip PDF Printer" /P /D="%Trigger File Name%" /C=1 /R=3 . %END%

| 🖽 Results 🗒 Messages                                                                                                    |                    |                   |       |           |         |             |                                   |                 |                  |                                  |               |           |            |          |              |            |            |  |
|----------------------------------------------------------------------------------------------------|--------------------|-------------------|-------|-----------|---------|-------------|-----------------------------------|-----------------|------------------|----------------------------------|---------------|-----------|------------|----------|--------------|------------|------------|--|
|                                                                                                    | label_request_id   | label_request_seq | label | _request_ | sub_seq | field_name  | field_name field_value NoteExists |                 | RecordDate       | RecordDate Row                   |               | owPointer |            |          |              |            | dBy        |  |
| 1                                                                                                    | 13                 | 1                 | 1     |           |         | Item Lead 1 | Time 0                            | 0               | 2016-10-22 18:07 | 2016-10-22 18:07:12.070 525D71FC |               |           | 352-403F-A | 94D-5FB  | 65285783E    | kmadd      | luri       |  |
| 2                                                                                                    | 13                 | 1                 | 2     |           |         | Item Unit W | /eight 0.00000                    | 0               | 2016-10-22 18:07 | 7:12.070                         | 255AC4        | 5B-6      | 311-4DDA-  | 838B-28F | 1BFA72367    | kmadd      | kmadduri   |  |
| ۲ ( III ) ( III ) ( I |                    |                   |       |           |         |             |                                   |                 |                  |                                  |               |           |            | >        |              |            |            |  |
|                                                                                                    | label_request_id   | label_request_seq | site  | whse      | loc     | item        | description                       |                 | number_of_boxes  | qty                              | L             | ı_m       | revision   | lot      | ser_num      | project    | <b>c</b> ^ |  |
| 1                                                                                                    | 13                 | 1                 | LA    | MAIN      | BIKE 10 | 908         | Gear, 8 Tooth                     |                 | 1.0000000        | 1.00000                          | 0000          | EA        | 1          | NULL     | NULL         | NULL       |            |  |
| 2                                                                                                    | 12                 | 1                 | LA    | MAIN      | BIKE 10 | 908         | Gear, 8 Tooth                     |                 | 1.0000000        | 1.00000                          | 0000          | EA        | 1          | NULL     | NULL         | NULL       | 1 =        |  |
| 3                                                                                                    | 11                 | 1                 | LA    | MAIN      | STOCK   | FA-10000    | Bicycle, Model-30,                | 26"             | 1.0000000        | 10.0000                          | 10.0000000 EA |           | 1          | 4        | NULL         | NULL       |            |  |
| 4                                                                                                    | 10                 | 1                 | LA    | MAIN      | FIN-1   | FA-10000    | Bicycle, Model-30,                | 26"             | 1.0000000        | 10.0000                          | 00000         | EA        | 1          | 4        | NULL         | NULL       |            |  |
| 5                                                                                                    | 9                  | 2                 | LA    | MAIN      | STOCK   | TC-10000    | Tablet Computer w                 | ith Smart Cover | 1.0000000        | 1.00000                          | 0000          | EA        | 1          | NULL     | -2           | NULL       |            |  |
| 6                                                                                                    | 9                  | 1                 | LA    | MAIN      | STOCK   | TC-10000    | Tablet Computer w                 | ith Smart Cover | 1.0000000        | 1.00000                          | 0000          | EA        | 1          | NULL     | -1           | NULL       |            |  |
| 7                                                                                                    | 8                  | 2                 | LA    | MAIN      | STOCK   | TC-10000    | Tablet Computer w                 | ith Smart Cover | 1.0000000        | 1.00000                          | 0000          | EA        | 1          | NULL     | 0            | NULL       | 4          |  |
| 8                                                                                                    | 8                  | 1                 | LA    | MAIN      | STOCK   | TC-10000    | Tablet Computer w                 | ith Smart Cover | 1.0000000        | 1.00000                          | 0000          | EA        | 1          | NULL     | -1           | NULL       | 1          |  |
| <                                                                                                    | 7                  | 2                 | 1.4   | MAIN      | CTOCK   | TC 10000    | T-H-t C                           | al- C           | 1.0000000        | 1.0000/                          | 000           |           | 1          | NU U I   | 0            | NUU 1      | >          |  |
| <b>)</b> Q                                                                                                    | uery executed succ | essfully.         |       |           |         |             |                                   |                 | usalvwfctrk61    | db (11.0                         | SP1)   sa     | (61)      | Factory    | Track_A  | op   00:00:0 | )0   21 ro | ws         |  |

100 % - <

select \* from ic\_label\_print\_extension select \* from ic\_label\_print\_dtl order by CreateDate desc ÷